## HOW TO SCAN DOCUMENTS WITH GOOGLE DRIVE

You can scan documents like receipts, letters, and billing statements to save them as searchable PDFs on your Google Drive.

## Scan a document

- 1. Open the Google Drive app. 🭐
- 2. In the bottom right, tap Add Add question. 🕀
- 3. Tap Scan Scan. 🚺
- 4. Take a photo of the document you'd like to scan.
- 5. Adjust scan area: Tap Crop. ኪ
- 6. Take photo again: Tap Re-scan current page. 📿
- 7. Scan another page: Tap Add. +
- 8. Create your own title or select a suggested title.
- 9. To save the finished document, tap Save. 🗸